为你的Excel工作表设置密码计算机等级考试 PDF转换可能丢 失图片或格式,建议阅读原文

https://www.100test.com/kao\_ti2020/628/2021\_2022\_E4\_B8\_BA\_ E4 BD A0 E7 9A 84E c98 628436.htm 编辑特别推荐: 全国计 算机等级考试 (等考) 指定教材 全国计算机等级考试学习视 频 全国计算机等级考试网上辅导招生 全国计算机等级考试时 间及科目预告 百考试题教育全国计算机等级考试在线测试平 台 全国计算机等级考试资料下载 全国计算机等级考试论坛 在 平时使用Excel工作的过程中,我们常常会把一些比较重要的 工作表通过菜单的"格式-工作表-隐藏"命令隐藏起来,然 而对于稍微懂得 Excel 操作的人来说,这种方法简直是形同虚 设,因为对方只要使用"格式/工作表/取消隐藏"命令,就 可以把隐藏的内容再次显示出来。 想要真正地把工作表保护 起来,我们可以通过设置密码的方法来实现。1、选择菜单 的"工具/宏/Visual Basic编辑器"命令,打开Microsoft Visual Basic程序窗口,在左侧可以看到"工程"和"属性"面板。 2、在"工程"面板中显示了该Excel文档的所有工作表。选择 要隐藏的工作表,然后在"属性"面板中设置"Visible"属 性值为"-2-xlSheetVeryHidden"。"Visible"属性有3个值分 别是: -0-xlSheetHidden:一般隐藏,与"格式-工作表-隐藏 "命令的效果一样。 -1-xlSheetVisible:显示工作表 -2-xlSheetVeryHidden:高级隐藏,设置后无法通过"格式/工 作表/取消隐藏"命令显示工作表。3、至此,工作表已经成 功隐藏,但是别人仍然可以进入"Visual Basic编辑器"把工作 表的属性改过来,因此最重要的一步是设置查看工作表属性

的密码。选择"工具/VBAProject属性"命令,打开

"VBAProject工程属性"对话框,选择"保护"选项卡,勾 选"查看时锁定工程",并设置查看工程属性的密码,单击 "确定"按钮。4、按下Ctrl S保存,返回Excel界面即可看到 工作表已经被隐藏。此时菜单"格式/工作表/取消隐藏"也 是处于灰色状态。5、要找回隐藏了的工作表,可以再次进 入"Visual Basic编辑器",在"属性"面板中单击 "VBAproject"时,会自动要求用户输入密码,如果所示。 输入正确密码后,把隐藏了的工作表的属性重新设置即可。 如此一来,即便有人知道这种操作方法,但如果没有密码的 话也不能显示出隐藏的工作表,因此大大增强了Excel的安全 性能。另外,有一点要提醒大家的就是,每个Excel文档中必 需至少有一个工作表的Visible属性值为"-1-xlSheetVisible", 即至少有一个工作表是显示的。否则,软件会弹出属性设置 出错的提示。100Test下载频道开通,各类考试题目直接下载 。详细请访问 www.100test.com